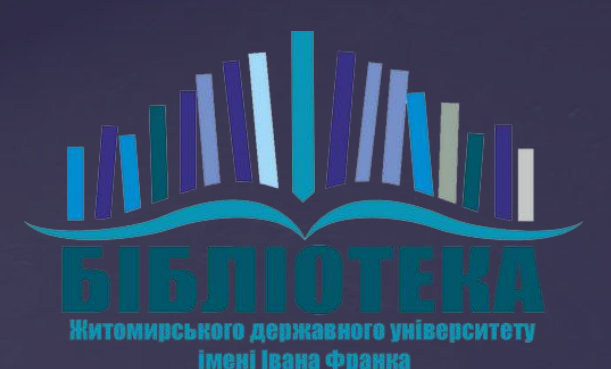

# Реєстрація в ORCID

## Переходимо за посиланням:

https://orcid.org

# Змінюємо мову за бажанням Переходимо в меню вхід/реєстрація

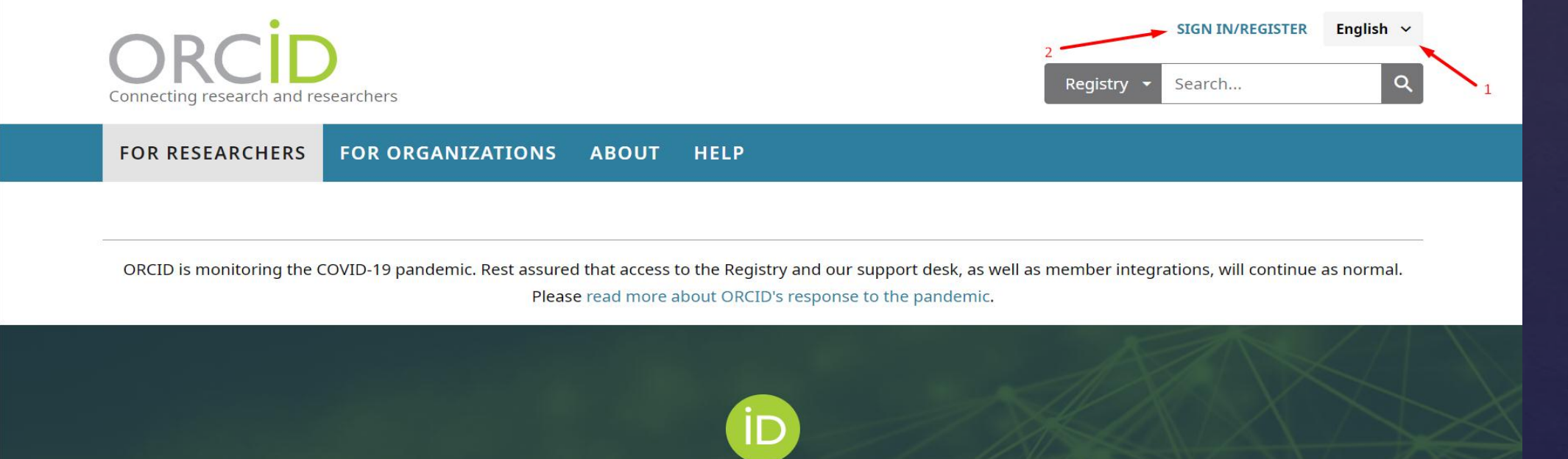

### Distinguish yourself in three easy steps

ORCID provides a persistent digital identifier (an ORCID iD) that you own and control, and that distinguishes you from every other researcher. You can connect your iD with your professional information — affiliations, grants, publications, peer review, and more. You can use your iD to share your information with other systems, ensuring you get recognition for all your contributions, saving you time and hassle, and reducing the risk of errors.

## 3. Натискаемо на посилання для рестрації рестрації Постовни ваших публикаций

ДЛЯ НАУЧНЫХ РАБОТНИКОВ ДЛЯ ОРГАНИЗАЦИЙ О ПОМОЩЬ

ORCID is monitoring the COVID-19 pandemic. Rest assured that access to the Registry and our support desk, as well as member integrations, will continue as normal. Please **read more about ORCID's response to the pandemic**.

| Личная учетная запись             | 🏦 Учетная запись организац | ии |
|-----------------------------------|----------------------------|----|
| Войдите с помощью вац             | јей учетной записи ORCID   |    |
| дрес электронной почты или ORCID  | iD                         |    |
| Адрес электронной почты или ORCII | ) iD                       |    |
| Тароль ORCID                      |                            |    |
| Пароль ORCID                      |                            |    |
| Во                                | йдите                      |    |

Войдите с помощью вашей учетной записи в

### Уже имеете ORCID iD? Войти Per ORCID's terms and conditions , you may only register for an ORCID iD for

| Имя                                                                                                    |                 |
|----------------------------------------------------------------------------------------------------|-----------------|
|                                                                                                    | Θ               |
|                                                                                                    |                 |
| Фамилия (Optional)                                                                                                    |                 |
|                                                                                                    |                 |
| Основной адрес электронной почты                                                                                             |                 |
|                                                                                                    |                 |
| Дополнительные адрес электронной почты (Optional)                                                                            |                 |
|                                                                                                    | 0               |
| 0                                                                                                    |                 |
| <ul> <li>Добавить адрес электронной почты</li> <li>Пароль</li> </ul>                                                         |                 |
|                                                                                                    | 0               |
|                                                                                                    |                 |
| 8 or more characters                                                                                                    |                 |
| ⊘1 number                                                                                                    |                 |
| 0                                                                                                    |                 |
| Подтвердите пароль                                                                                                    |                 |
|                                                                                                    |                 |
| Visibility settings                                                                                                    |                 |
| Ваш ORCID iD связывает вас с вашей учетной записью ORCID, в ко                                                               | торой могут     |
| содержаться ссылки на ваши исследовательские работы, связанны                                                                | не организации, |
| патрады, другие варианты вашего имени и на многое другое. Вы с<br>своей информацией и асстолом к ней. Подробнее в настройках | ами управлятете |

- 4

конфиденциальности. Кто может видеть информацию, размещаемую в вашей записи ORCID, по

О 😃 Публичный доступ (87% of users choose this)

O 5 Orpaниченный доступ (5% of users choose this)

Приватный доступ (8% of users choose this)

### Notification settings

умолчанию?

ORCID sends email notifications about items related to your account, security, and privacy, including requests from ORCID member organizations for permission to update your record, and changes made to your record by those organizations.

You can also choose to receive emails from us about new features and tips for making the most of your ORCID record.

Please send me quarterly emails about new ORCID features and tips To receive these emails, you will also need to verify your primary email address.

After you've registered, you can change your notification settings at any time in the account settings section of your ORCID record.

### Условия использования

Я соглашаюсь с политикой конфиденциальности и условиями использования, включая публичный доступ к данным в США и использование всех моих данных с тибличным достипом.

### Вам обязательно нужно принять условия использования.

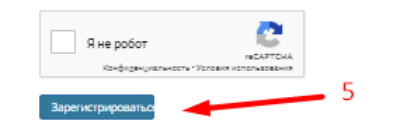

## 4.Заповнюємо всі необхідні пункти

5.Натискаемо

на кнопку

Зарегистрироваться

# Після реєстрації на пошту прийде лист. У якому потрібно підтвердити свою електронну адресу.

🗌 ☆ > orcid

[ORCID] Благодарим вас за создание ORCID iD - подтвердите адрес электронной почты - Благодарим вас за ...

## ORCID

Благодарим вас за регистрацию вашего идентификатора ORCID. Проверьте свой адрес электронной почты, чтобы завершить регистрацию и получить доступ к ручному редактированию своей записи: нажмите следующую ссылку и войдите в свою запись ORCID. Если вы не можете нажать на ссылку, скопируйте и вставьте ее в адресную строку браузера.

Подтвердите адрес электронной почты

https://orcid.org/verify-email/SkRTUFMwOWRabUhsZ2dsQXZMclJ2aUtubFJIZU1oS0t10DE4NHNwcHhpcjFqdkxveGw5V2FhWkVKc2pVbGlPRQ? lang=ru

Ваш шестнадцатизначный идентификатор ORCID 0000-0002-5155-6282, а полный идентификатор ORCID iD и ссылка на публичную запись <u>https://orcid.org/0000-0002-5155-6282</u>

Натиснувши на кнопку підтвердження Вас відправить на ваш створений профіль в ORCID, в якому потрібно буде вказати Ваші дані.

| ORCID iD                                          | <b>∨</b> Работа (0) 🔋                                                                           |                                            | 🕂 Добавить место работы |                   | <b>↓†</b> Сортировка |  |  |  |
|---------------------------------------------------|-------------------------------------------------------------------------------------------------|--------------------------------------------|-------------------------|-------------------|----------------------|--|--|--|
| https://orcid.org/0000-0002-5155-6282             | You haven't added information to this section yet; add an employment now                        |                                            |                         |                   |                      |  |  |  |
| Просмотреть публичную версию                      | ✓ Education and qualifications (0) <ul> <li>②</li> </ul>                                        | + Add qualification                        | 🕂 Добави                | ить образование   | <b>↓†</b> Сортировка |  |  |  |
| 📮 Поделитесь вашим ORCID iD на других<br>сайтах 🕄 | You haven't added information to this section yet; add an education or a qualification now      |                                            |                         |                   |                      |  |  |  |
| 🖨 Вид публичной записи для печати 3               | ✓ Invited positions and distinctions (0) <ul><li>Invited positions</li></ul>                    | + Add invited position + Add distinction   |                         | + Add distinction | <b>\†</b> Сортировка |  |  |  |
| 🔡 Получить код QR для вашего iD 📀                 | You haven't added information to this section yet; add a distinction or an invited position now |                                            |                         |                   |                      |  |  |  |
| 🖍 Также известен как                              | ✓ Membership and service (0) <ul><li></li></ul>                                                 | + Add s                                    | ervice 🕂                | Add membership    | <b>↓↑</b> Сортировка |  |  |  |
|                                                   | You haven't added information to this section yet; add a membership or a service now            |                                            |                         |                   |                      |  |  |  |
| 🖍 Страна                                          | 🛩 Финансирование (0) 🕄                                                                          | + Добавить краткое описание финансирования |                         |                   | <b>↓†</b> Сортировка |  |  |  |
|                                                   | Вы не добавили ни одного финансирования, добавьте сейчас                                        |                                            |                         |                   |                      |  |  |  |
| 🖍 Ключевые слова                                  | ❤ Работы (0 of 0) 😢                                                                             |                                            | +д                      | обавить работы    | <b>↓†</b> Сортировка |  |  |  |
|                                                   | Вы еще не добавили свои работы. добавьте сейчас                                                 |                                            |                         |                   |                      |  |  |  |
| 💉 Веб-сайты                                       |                                                                                                 |                                            |                         |                   | Э Поме               |  |  |  |

t 3.5.5 (build 45608) [32-bit]